## **Beschreibung Kursbuchung**

- 1. Anlegen des Kundenkontos auf <u>www.koerpertraining-berlin.de</u> (falls noch nicht vorhanden)
- 2. Auswählen der Kursstunde > auf "mehr" für weitere Schritte klicken

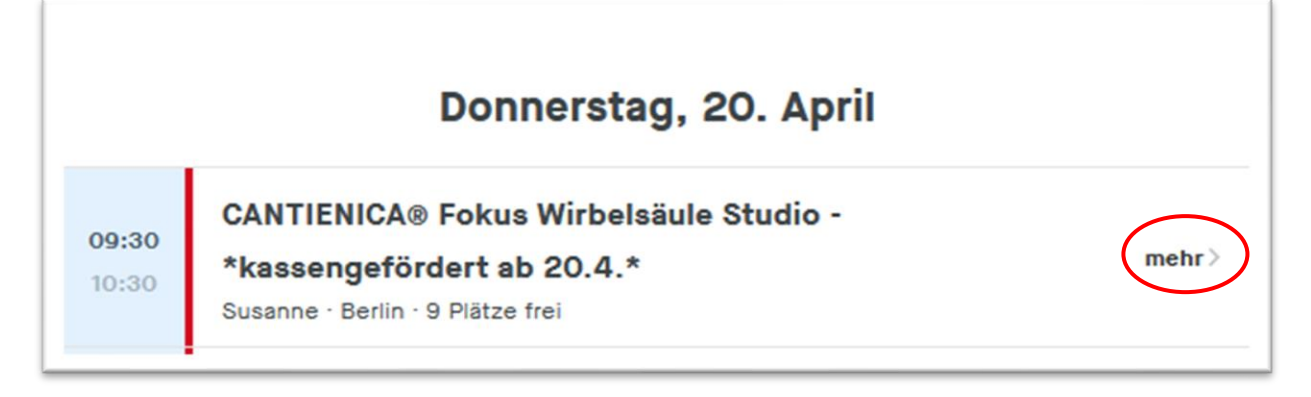

- 3. Anzeige der Produktbuchungsmöglichkeiten über "Preise für dieses Event" > ACHTUNG: über "mehr anzeigen" am Ende des Fensters werden alle Produkte angezeigt
- 4. Buchen der Kursstunde über "Jetzt buchen" > hier wählt man aus den möglichen Produkten das entsprechende Produkt für sich aus > ACHTUNG: über "weitere Produkte anzeigen" am Ende des Fensters werden alle Produkte angezeigt

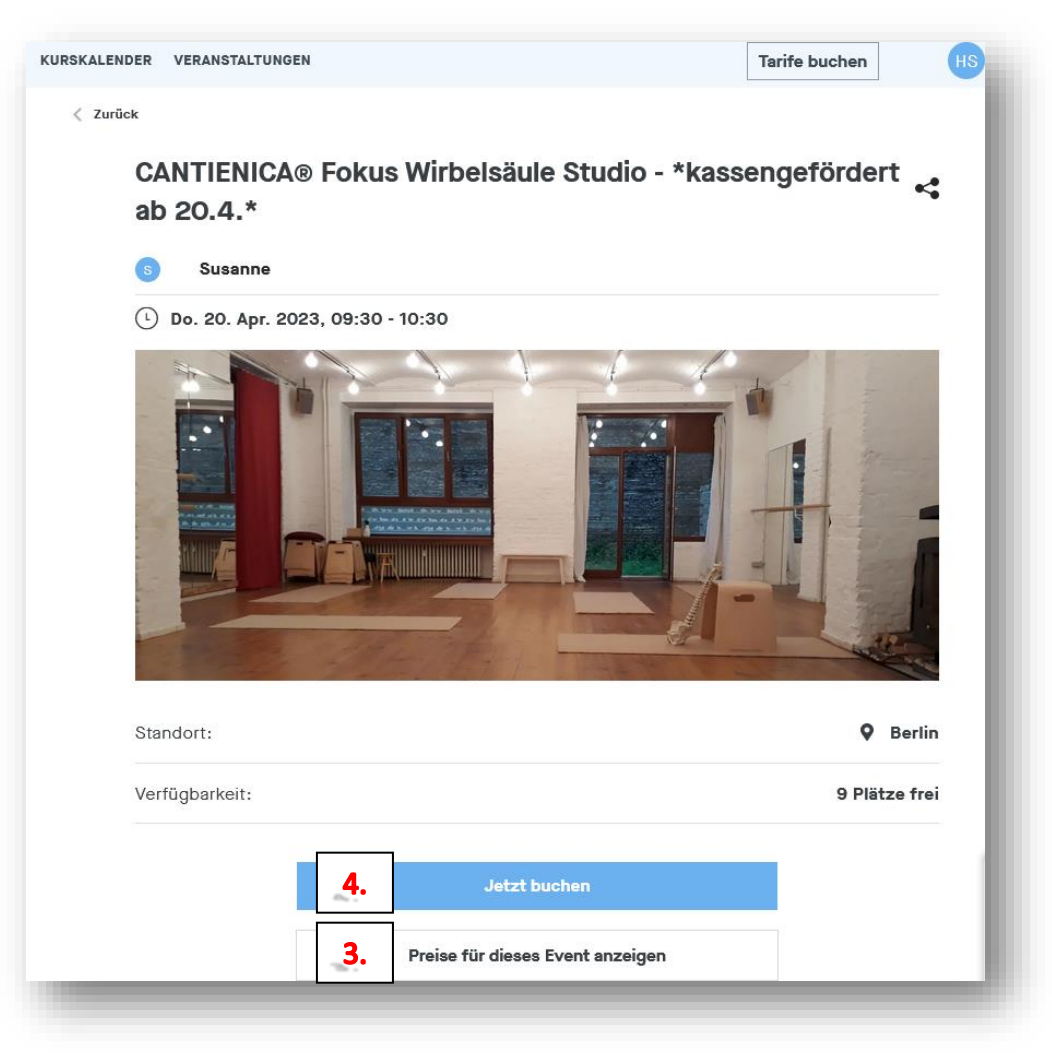

5. Bestätigung der Produktwahl über den Button "WEITER"

| Zurüc | k                                                                 |                            |                                 |                         |                                  |
|-------|-------------------------------------------------------------------|----------------------------|---------------------------------|-------------------------|----------------------------------|
|       |                                                                   | 1<br>Produkt-<br>auswahl   | 2<br>Verifizierung<br>& Zahlung | Bestell-<br>bestätigung |                                  |
| Ka    | ufe neue Produkte                                                 |                            |                                 | Deine Be                | stellung                         |
| 0     | Probestunde                                                       | <b>15.00 €</b><br>Einmalig |                                 |                         | CANTIENICA® Fokus Wirbelsäule    |
|       | Die Probestunde kann sowohl für<br>Studio- als auch Onlinestunden |                            |                                 |                         | 20.4.*                           |
|       | gebucht werden. Sie dient zum<br>Kennenlernen des Trainings       |                            |                                 |                         | Donnerstag, 20.04.2023   09:30 - |
|       | Bei Buchung kontaktiere bitte                                     |                            |                                 | 10:30<br>Susanne · Be   | rlin · 9 verfügbar               |
|       | Helena via Mail:<br>team@koerpertraining-berlin.de                |                            |                                 |                         | WEITED                           |
|       | Du erhältst dann weitere<br>Informationen zum Ablauf der          |                            |                                 |                         | WEITER                           |

6. Auswählen der Zahlart, AGB's sowie Datenschutzbestimmungen als gelesen markieren und Auswahl über Button "Jetzt kaufen" bestätigen

| Deine Daten Edit   | Willkommen Helena <u>Nicht du?</u> | Deine Bestellung                                                                         |
|--------------------|------------------------------------|------------------------------------------------------------------------------------------|
|                    |                                    |                                                                                          |
|                    |                                    | Wirbelsäule<br>Studio -                                                                  |
| Kasse              |                                    | *kassengefördert ab 20.4.*                                                               |
| $\land$            |                                    | Donnerstag, 20.04.2023   09:30                                                           |
| PayPal             |                                    | - 10:30<br>Susanne · Berlin · 9 verfügbar                                                |
| Kreditkarte        |                                    | Probestunde<br>Ablaufdatum: 5. März 2024                                                 |
|                    |                                    | Autobuchungen aktiviert                                                                  |
| O SEPA Lastschrift | S€PA                               | Einmalig 15.00 €                                                                         |
| SEPA Lastschrift   | Remove                             | Gesamt inkl. MwSt. 15.00 €<br>                                                           |
| Add nev            | v Direct Debit                     | Rabattcode                                                                               |
|                    |                                    | ANWENDEN                                                                                 |
|                    |                                    | Ich akzeptiere die AGB, die<br>Widerrufsbelehrung von                                    |
|                    |                                    | Körpertraining Berlin & Schorfheide                                                      |
|                    |                                    | Ich akzeptiere die<br>Datenschutzbestimmungen von<br>Körpertraining Berlin & Schorfheide |
|                    |                                    |                                                                                          |

- 7. Nach abgeschlossener Bestellung erhältst du eine Buchungsbestätigung per Mail. Darin enthalten sind das gekaufte Produkt, alle Daten zur gebuchten Stunde sowie die Stornierungsbedingungen zur Kursstunde.
- 8. Bei Onlinekursen wird der Zoomlink 15 Minuten vor Kursbeginn an die im Kundenkonto hinterlegte E-Mail-Adresse versandt.
- 9. Hinweis zu gebuchten Probestunden: Zu unserer Probestunde gehört auch eine Einweisung in den Kurs und die Übungen. Die Einweisung beginnt 15 Minuten vor dem eigentlichen Kursbeginn, weshalb wir darum bitten 15 Minuten vor Kursbeginn im Studio oder online zu sein.